## Como consultar as críticas de pedidos no Pedido de Venda Android?

## Produto: Pedido de Vendas

1- Acessar o Pedido de Venda Android.

2- Ir no menu Pedidos.

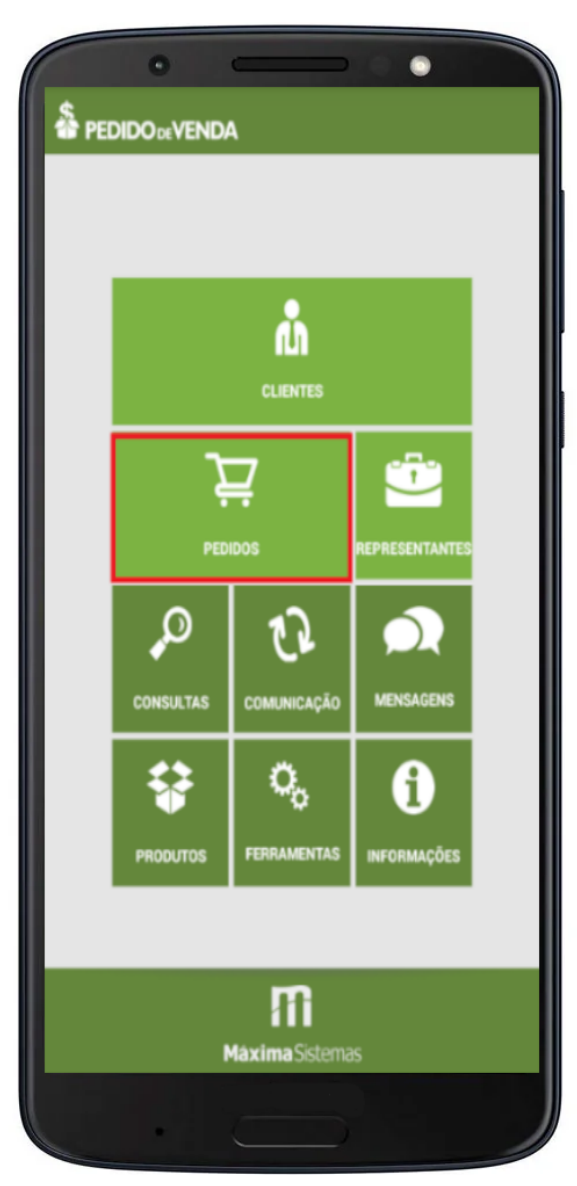

3- Preencha os filtros que forem necessários para a pesquisa e clique em Pesquisar.

## Artigos Relacionados

- Como consultar os motivos de não venda para o Pré Pedido?
  Como consultar informações
- no Painel de auditoria?Como consultar Relatório de
- preço no maxPromotor?Como consultar o Relatório
- Tarefas Promotor no maxPromotor?
- Como consultar o Relatório Objetivos por Promotor?

| Selecione o tipo:<br>Pedidos                      | •         |
|---------------------------------------------------|-----------|
| Selecione o Status:<br>[Todos os itens]           | *         |
| Selecione uma Filial:<br>[Todas as Filiais]       | *         |
| Selecione o Status no ERP:<br>[Todas as Posições] | Ŧ         |
| Nome/Razão Social/CNPJ                            |           |
| Filtro Data digitação pedido.                     | PESQUISAR |
| I Filtro Data Prev. Fat.                          |           |
|                                                   |           |

4- Irá aparecer todos os pedidos dentro do filtro realizado, clique no pedido que deseja consultar a crítica.

|                                                                      | enda                        |                |        |               |
|----------------------------------------------------------------------|-----------------------------|----------------|--------|---------------|
| Qtd Pedidos:                                                         | 1                           | VI Total:      |        | R\$2.179,80   |
| Pedido RCA: 100<br>Pedido Winthor:<br>Cliente:<br>20 - DESCONTO DE I | 0.000.036<br>0<br>CMS/SUFRA | MA/PIS/COFINS  | Valor: | R\$2.179,80   |
| Posição ERP:                                                         | 1                           | Posição Envio: |        | Pos. Crítica: |
| Pendente<br>Endereço Entrega:                                        |                             | Bloqueado      |        | Erro          |
| Nenhum endereço d                                                    | e entrega de                | finido.        |        |               |

## 5- Na aba Críticas, dê um clique sobre a crítica.

| CRÍTICAS               | CRÍTICAS E-MAIL     | DETALHES | ITENS |  |
|------------------------|---------------------|----------|-------|--|
| Selecione uma crítica: |                     |          |       |  |
| N° Crít.               | Data                | Тіро     |       |  |
| 1                      | 18/12/2017 11:45:44 | Sucesso  |       |  |

Observação:

Se a versão da APK for as ultimas da versão 20 irá aparecer o botão Abrir Critica:

| CRÍTICAS      | CRÍTICAS E-MAIL        | DETALHES | ITENS |  |
|---------------|------------------------|----------|-------|--|
| Selecione uma | Selecione uma crítica: |          |       |  |
| Nº Crít.      | Data                   | Tipo     |       |  |
| 8             | 27/02/2019 3:53:50 PM  | Erro     |       |  |
| ABRIR CRÍTICA |                        |          |       |  |
|               |                        |          |       |  |
|               |                        |          |       |  |
|               |                        |          |       |  |

6- Nesse ponto o sistema irá exibir a crítica do pedido.

| Detalhes da crítica                                                                                                    |                       |             |                |  |
|----------------------------------------------------------------------------------------------------|-----------------------|-------------|----------------|--|
| Pedido<br>174900967                                                                                                    | Crítica<br>1          | Su          | Tipo<br>Icesso |  |
| Processamento do pedido<br>11:45:44                                                                                                    | 174.900.967,          | iniciado em | 18/12/2017     |  |
| Chave Única:<br>2E40DEA736CC193BC0956A13                                                                                                    | 65347EF7              |             |                |  |
| Pedido salvo com sucesso                                                                                                    | 1                     |             |                |  |
| Valor Atendido:       197.4         Valor Desconto:       0.0         Valor Faltas:       0.0         Valor IPI:       0.0         Valor ST:       0.0 | 0<br>0<br>0<br>0<br>0 |             |                |  |

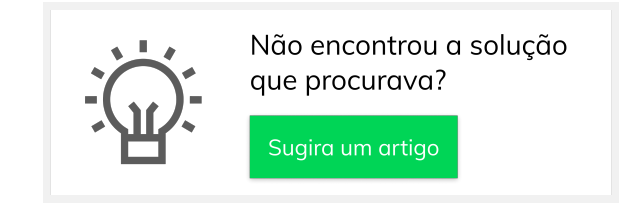